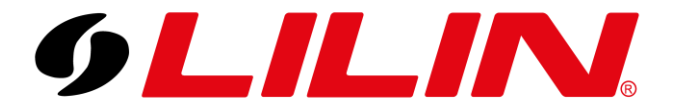

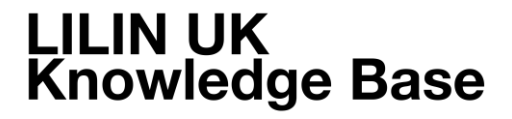

# Adding a LILIN AI camera to Navigator Adding a LILIN AI camera to Navigator for Prohibited Zone Detection

To add an AI camera to a the LILIN Navigator software to detect and log AI events in Prohibited Zones, follow the steps below.

### AI Camera

Log in to your AI camera and select the AI module icon. This will ask you to login to the camera's AI module. Enter the camera's administrator username and password.

Select 'Alarm' from the top bar.

This screen is where you will configure the desired AI behaviour and AI classifications that will trigger an event to an NVR.

In the example below the camera is set to log when a person enters the designated zone.

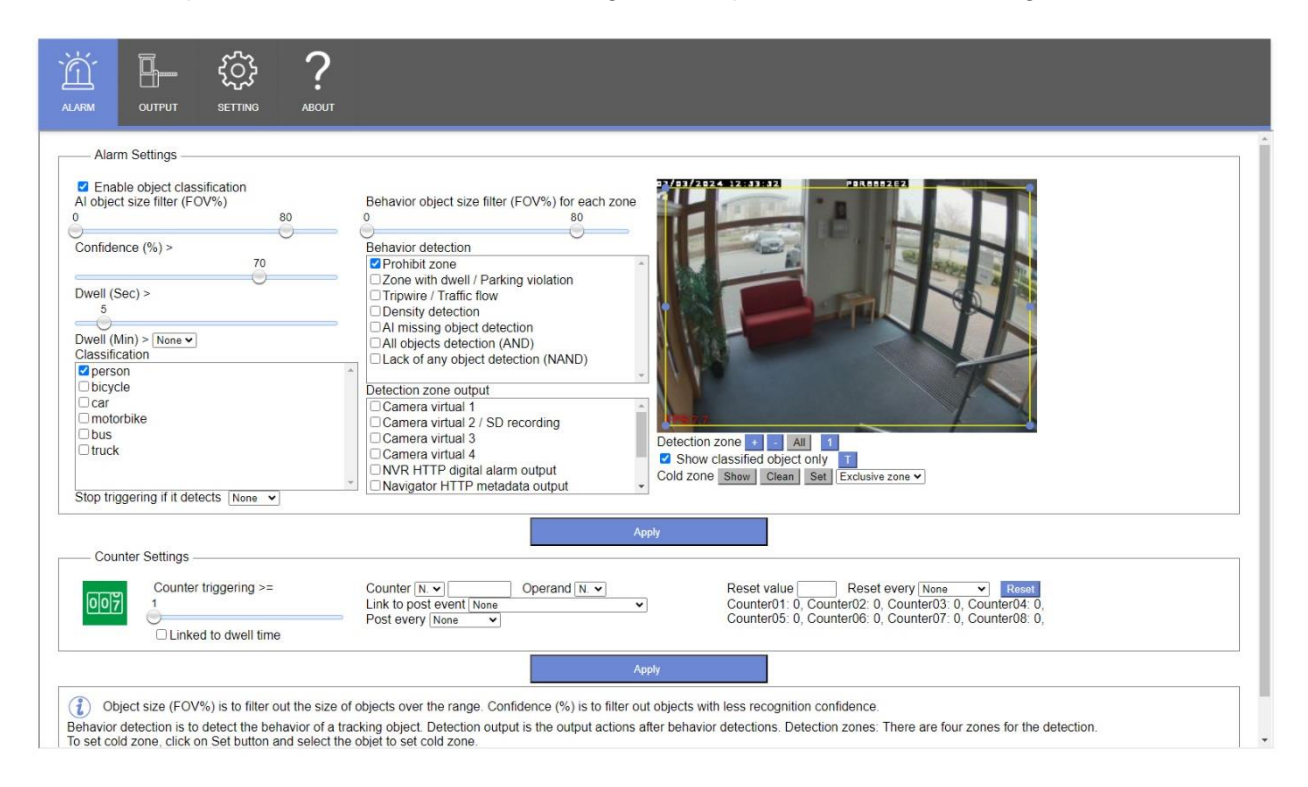

You can set up to 4 different AI zones with different behaviours and classifications.

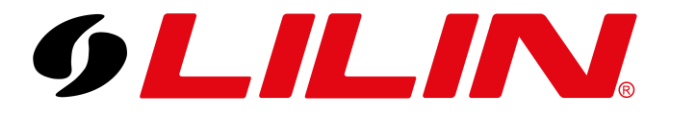

Next select 'Settings' from the top menu bar.

Within this menu, ensure you have the following ticked:

#### Same ID Object in same location trigger only once

#### NVR/DVR/NAV/WS triggering only once CIF

|         | ?<br>ABOUT                                                                                                    |
|---------|----------------------------------------------------------------------------------------------------|
| General | Language       English         Synchronize camera settings       Sme         Port #       859         Same (D Object in same location trigger only once OF       2         NR/DVR/NAV/WS triggering only once CIF       2         Enable metadata base64 JPEG (snapshot, FTP, email)       3         Metadata encoder #       3         Notification dwell (secs)       60         Please set encoder [Output Frame Rate] to 15 or less and set [Image Quality] to 20 or less.         (1)       If the upload speed is low and [enable metadata base64] is enabled, please lower the JPEG resolution. |

For a basic configuration, these should be the only options to change on this menu.

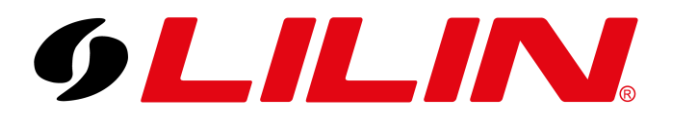

#### **Navigator Software**

This guide assumes that the camera has already been correctly added to the Navigator software.

Right click on the channel of the camera you wish to detect AI events from. Select Properties.

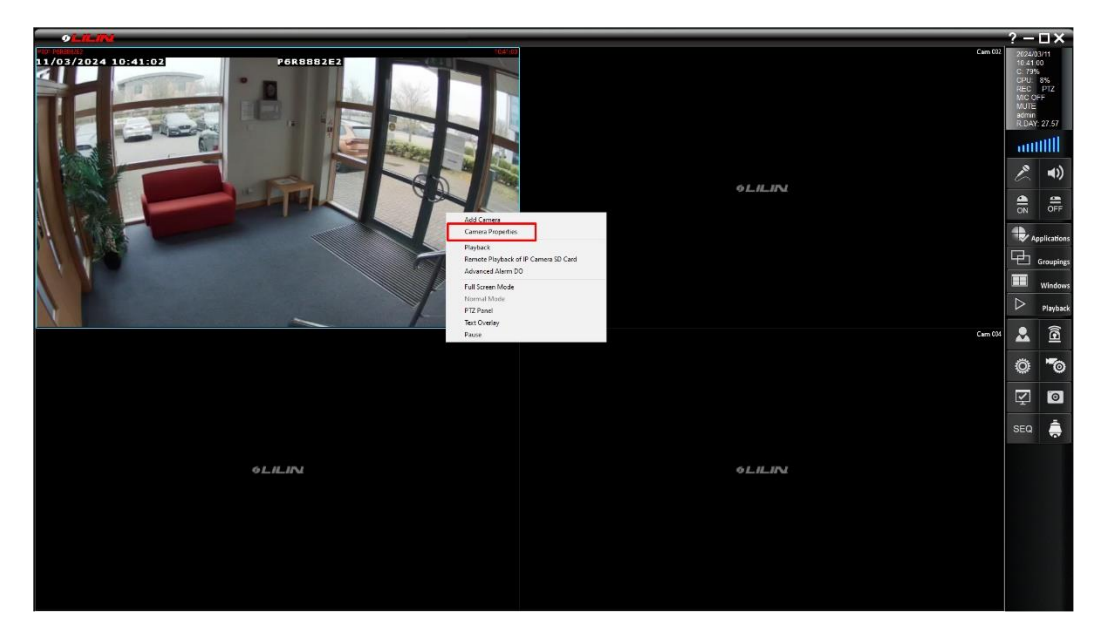

From the camera properties window select 'Alarm Management'.

| Display/Record        |                             |              | Preview                 |                           |
|-----------------------|-----------------------------|--------------|-------------------------|---------------------------|
| Activate this devic   |                             |              |                         |                           |
| Name                  | #001 P6R8882E2              |              |                         |                           |
| Channel Location      |                             |              |                         |                           |
| Device Type           | LILIN IP Camera 🗸 🗸         | Detect       |                         |                           |
| Channel               | Cam 001 🛛 🗸 🗸               | Setting      |                         |                           |
|                       | Auto import NVR             | Import       |                         |                           |
| Streaming Mode        | Dual Streaming Mode for the | Channel 🗸    |                         |                           |
| Record Mode           | Record the main stream      | 1 FPS 🗸 🗸    |                         |                           |
| Network               |                             |              |                         |                           |
| IP/DNS                | 10.0.0.149                  |              |                         |                           |
| HTTP Port (ex. 80)    | 80                          | ×            | Find Device             | Video                     |
| Onvif Port (Optional) | 80                          |              | Assian the Recording Di | sk                        |
| HTTPS Port (ex. 443   | ) 443                       |              |                         |                           |
| Video Port            | 554                         |              | Auto switch the audio   | Alarm Management          |
| Username              | admin                       |              | ONVIF                   | ePOS/OSD                  |
| Password              | •••••                       | 0            | Device Type: IP Cam     | ANPR Group Setting        |
| Camera/485 ID         | 1                           | ~            | Alarm Input (DI): 1     |                           |
|                       |                             |              | Relay Output (DO): 1    | Object Counting           |
| Synchronize Time      | with PC                     | Apply        |                         | Facial Recognition        |
| Low bit rate client   | and server connection       | ).05 FPS 🛛 🗸 |                         | Advance:Privacy Mask/OSD  |
|                       |                             |              |                         | Advance. Privacy mask OSE |

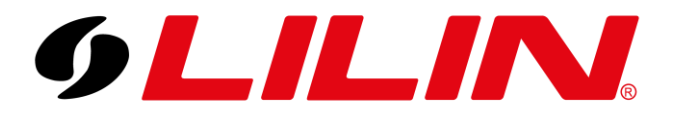

Under the Alarm Management window, ensure Aida Behaviour Detection is ticked and click 'Options'.

| ondition#1 Condition#2 Condi                                                                                                    | tion#3 Condition#4 Oth                                                                                                    | ers    |                                                                                                    |
|----------------------------------------------------------------------------------------------------|----------------------------------------------------------------------------------------------------|--------|----------------------------------------------------------------------------------------------------|
| larm Input Management                                                                                                    | Alarm Output (DO)                                                                                                    |        | Alarm Notification Schedule                                                                                                    |
| External ID Device  Motion Detection NAV CGI Triggering Video Loss Detection ANPR Detection Remote LPR Detection BBCode detection Alda Behavior Detection | Play Sound     Send E-mail     PT2 Preast Recall     Signal Digital Output     Alarm Full Screen     Post-alarm Record     Pre-alarm Record     Advanced Alarm D0     Alarm ACK     < | *      | 00         01         02         03         04         05         06         07         08         09         10         11         12         13         14         15         16         17         18         19         20         21         22         2         2         2         3         3         3         3         3         3         3         3         3         3         3         3         3         3         3         3         3         3         3         3         3         3         3         3         3         3         3         3         3         3         3         3         3         3         3         3         3         3         3         3         3         3         3         3         3         3         3         3         3         3         3         3         3         3         3         3         3         3         3         3         3         3         3         3         3         3         3         3         3         3         3         3         3         3         3         3         3         3         3         3 |
| Options                                                                                                    | Options                                                                                                    |        | O Enable     Apply All Schedule                                                                                                    |
| Enable Alarm Input (DI)                                                                                                    | Pre-alarm Dwell (Sec) 1                                                                                                    | ~      | Close                                                                                                    |
| AND Logic Alarm Notification                                                                                                    | Alarm Output Dwell (Sec) 5                                                                                                    | ~      |                                                                                                    |
| etection Dwell (Sec) 1 ~                                                                                                    | The Next Alarm Output Dwell Dis<br>(Min)                                                                                                    | able 🗸 |                                                                                                    |

A further popup window will appear.

Click Aida Server / IP Cam.

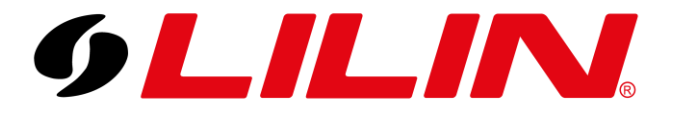

Within the new popup window, select 'Auto Detect Aida IP Camera'.

This will automatically detect the IP address and port being used by the camera associated with this channel.

| Enable Aida de                                          | ection service                         |  |
|---------------------------------------------------------|----------------------------------------|--|
| Enable wat                                              | tch dog service                        |  |
| O Send images to                                        | o the Aida server for detections       |  |
| Get detections                                          | from Aida server / camera directly     |  |
| _                                                       |                                        |  |
| Capture co                                              | omplete image                          |  |
| ⊡ Capture co<br>Server IP                               | 10.0.0.149                             |  |
| ⊡ Capture co<br>Server IP<br>Web Port                   | 00000000000000000000000000000000000000 |  |
| ⊡ Capture co<br>Server IP<br>Web Port<br>Linked Channel | 10.0.0.149<br>8592<br>1                |  |

Now click OK, you will be taken back to the Aida behaviour detection screen.

Here is where you select which behaviours the software will receive AI alarms for.

It is recommended to select all Aida Types and all Aida Behaviours.

Even though you have selected all the detection options the camera will only detect classifications and behaviours selected within the AI camera plugin.

| AI Engine                               | AI Alarm             | Aida Bebaviers                      |   |
|-----------------------------------------|----------------------|-------------------------------------|---|
| Recognition 20 V                        | V Alda Type          |                                     |   |
| speed 1x ~                              | All                  | Prohibit zone                       | 1 |
| Confidence >= 70                        |                      | Parking space counting              |   |
|                                         |                      | Zone with dwell / parking violation |   |
| Display detection zones of Aida         |                      | Tripwire / Traffic flow             |   |
| Display detected object bonding boxes   |                      | ✓ Left-turn detection               |   |
| Display tracking ID                     |                      | Right-turn detection                |   |
| Enable Aida type                        |                      | Virong way detection                |   |
| Filter out the objects without behavior |                      | Right-turn violation                |   |
| Filter out the objects without speed    |                      | U-turn violation                    |   |
| Ainimum Object Pixels 30                |                      | Run the red light violation         |   |
| SD Position                             |                      | Left-turn violation on red light    |   |
|                                         |                      | Right-turn violation on red light   |   |
|                                         |                      | Over speed detection                |   |
|                                         |                      | Lower speed detection               |   |
|                                         |                      | No give way detection               |   |
|                                         |                      | Mask wearing detection              |   |
|                                         |                      | Mo Mask wearing detection           |   |
|                                         |                      | <                                   | > |
|                                         | Object + behavior ar | nd trigger alarm                    |   |
|                                         |                      |                                     |   |
|                                         |                      |                                     |   |
|                                         |                      |                                     |   |
|                                         |                      |                                     |   |
|                                         |                      |                                     |   |
|                                         |                      |                                     |   |
|                                         |                      |                                     |   |
|                                         |                      |                                     |   |

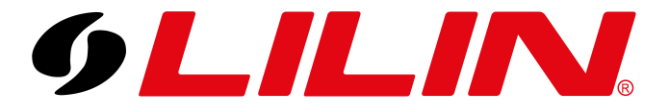

Click OK on all open windows, back to the Live Display.

Your Navigator system should now be logging AI events from the camera.

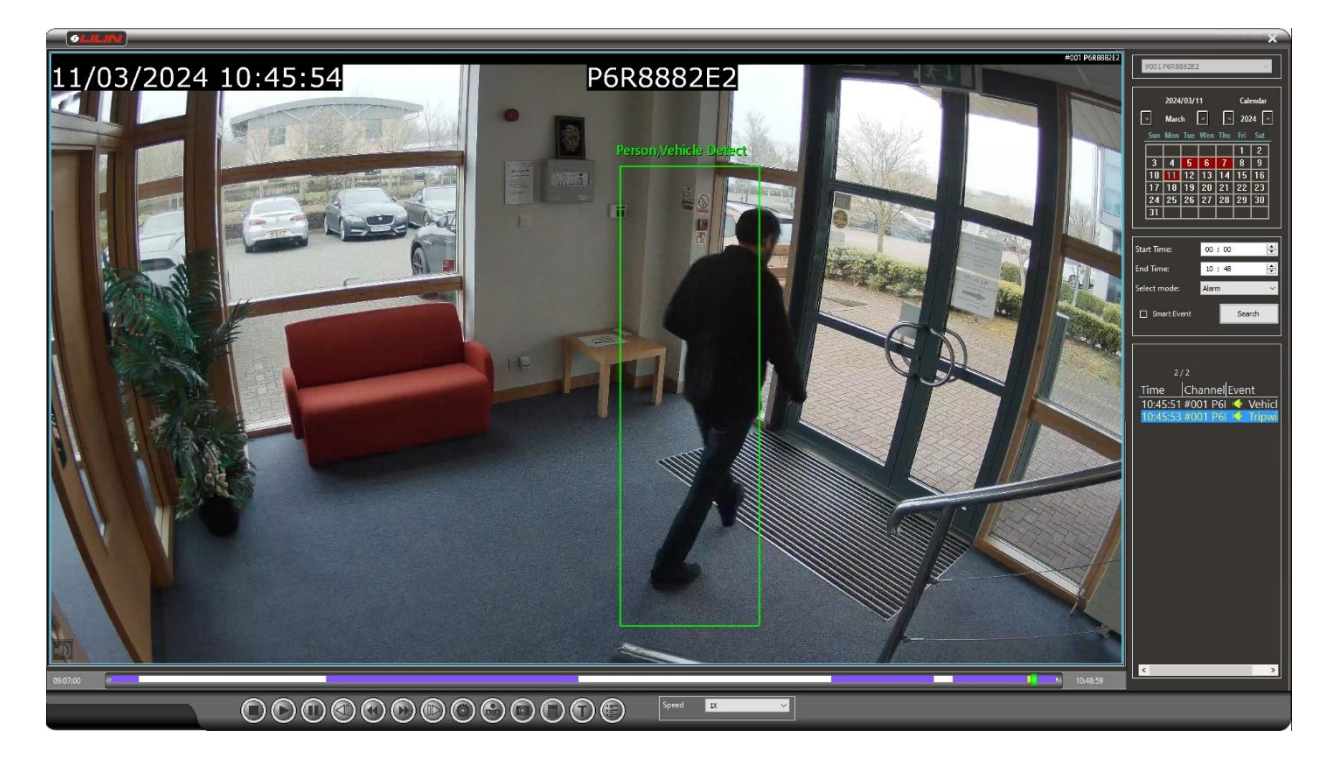

If required, it is possible to have the AI detection zone of the camera showing on the live camera image. This can be adjusted from the Aida Behaviour Detection window.